# **BIKEPLAY GUARDIAN**

DISPLAY MULTIMEDIALE DA MOTO CON TELECAMERE

MOTORBIKE MULTIMEDIA DISPLAY WITH DASHCAMS

MULTIMEDIA DISPLAY MIT KAMERAS FÜR MOTORRÄDER

PANTALLA MULTIMEDIA PARA MOTO CON DASHCAMS ÉCRAN MULTIMÉDIA MOTO AVEC CAMÉRAS

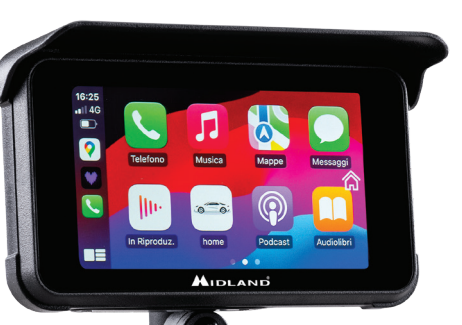

- ISTRUZIONI
- INSTRUCTIONS
- BEDIENUNGSANLEITUNG
- MANUAL DE USUARIO
- MANUEL D'UTILISATION

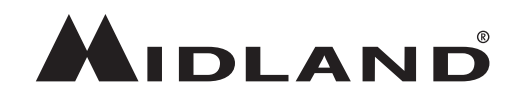

L'apparato è di libero uso in tutti i paesi europei. The equipment is free use in all UE countries. Dieses Produkt kann in allen EU-Ländern verwendet werden. El producto es de libre uso en todos los países de la UE. Ce produit est libre d'utilisation dans tous les pays membre de l'UE.

#### Precauzioni

- · Durante il lavaggio del mezzo, non indirizzare il getto ad alta pressione verso lo schermo e le telecamere.
- Per pulire lo schermo e le lenti delle telecamere non utilizzare alcol, soluzioni smacchianti o solventi corrosivi: in questo modo si evita di
  danneggiare il prodotto, rovinare il suo aspetto e l'impermeabilità.
- · Prima di accendere il Sistema, assicuratevi che tutte le parti siano collegate.
- Durante l'installazione non piegare i cavi.
- Utilizzare una scheda di memoria MICRO TF certificata da 32-256 GB CLASSE 10 U3 o superiori. Al primo utilizzo, la memory card deve essere formattata.
- · Un utilizzo prolungato della memory card può causare una perdita dei dati; consigliamo pertanto di formattare periodicamente la scheda.
- · Per garantire l'impermeabilità del monitor, richiudere il coperchio di protezione dell'alloggio della scheda di memoria.
- · I sensori di pressione delle gomme possono essere abbinati solamente dopo essere stati installati sugli pneumatici.

#### Prima di iniziare

- · Prima dell'utilizzo è necessario inserire la scheda di memoria nel dispositivo.
- · Svitare le due viti e rimuovere il coperchio nella parte inferiore del dispositivo.
- · Inserire la scheda di memoria nell'apposito alloggiamento.
- · Richiudere il coperchio avvitando le due viti.

#### Collegamento elettrico

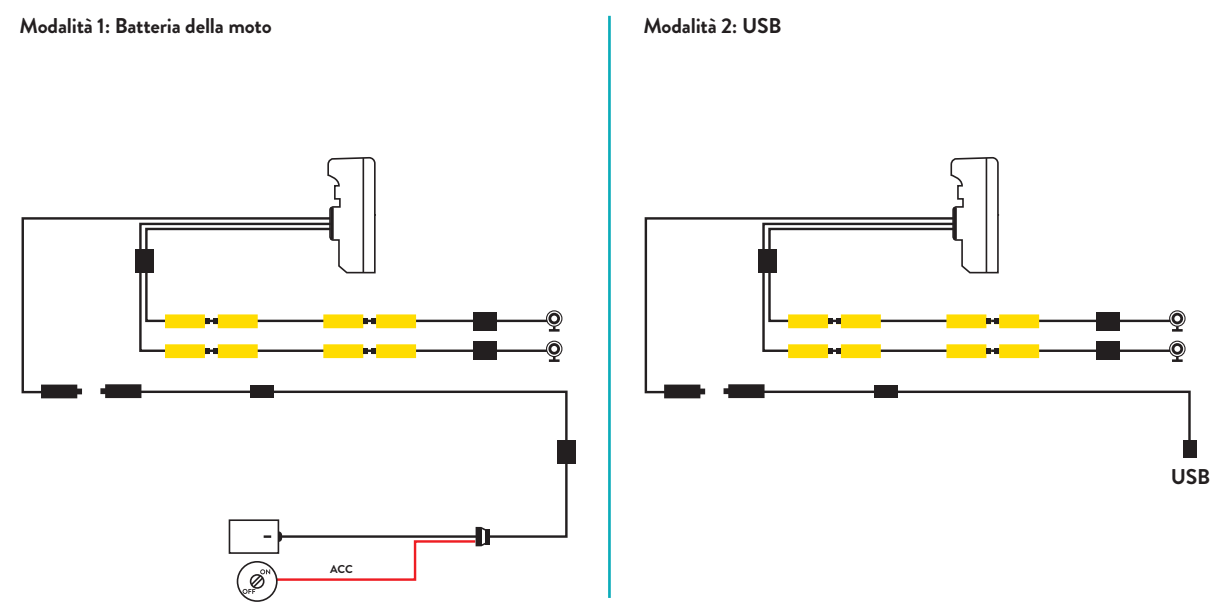

Il massimo assorbimento di corrente è di 600 mAh.

Per ridurlo a zero quando il veicolo è spento, consigliamo di collegare il filo rosso (+) al positivo sotto chiave.

## Apple CarPlay

1. Abbinare il proprio smartphone via Bluetooth

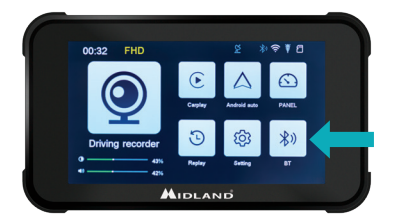

#### Android auto

 Abbinare il proprio smartphone via Bluetooth

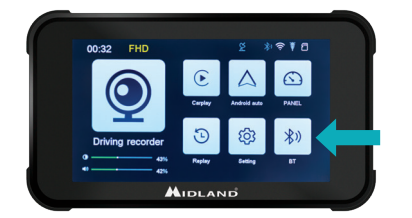

2. Selezionare il sistema operativo corrispondente

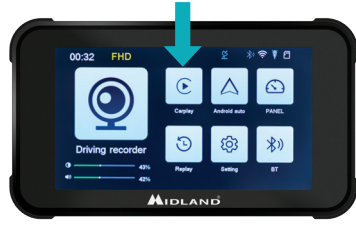

2. Selezionare il sistema operativo corrispondente

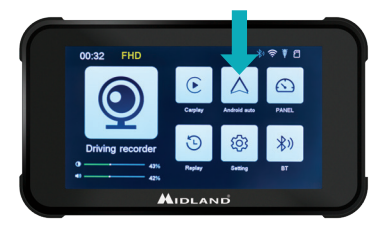

 CarPlay: autorizzare dal proprio telefono l'utilizzo del CarPlay.

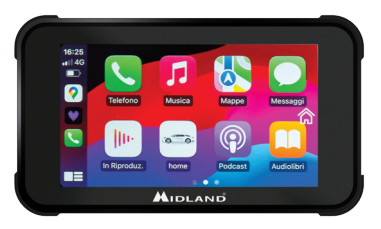

3. Android: l'abbinamento dovrebbe avvenire automaticamente

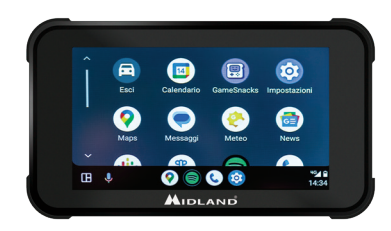

Note: Per poter eseguire l'abbinamento, il WiFI del telefono deve essere attivato. Dopo il collegamento iniziale tramite Bluetooth, il monitor commuterà in modalità WiFi.

#### **ISTRUZIONI BIKEPLAY GUARDIAN**

#### Icone e funzioni

- A. Indicatore tempo di registrazione
- B. Indicatore di risoluzione
- C. Segnale GPS presente
- D. Bluetooth attivo
- E. WiFi attivo
- F. Indicatore G-sensor
- G. Indicatore scheda di memoria
- H. Luminosità display
- Regolazione volume

- 1. **Cam:** Cliccare per entrare nelle impostazioni e videate delle telecamere
- 2. **CarPlay:** connessione all'Apple CarPlay
- 3. Android auto: premere per collegarsi ad Android auto
- 4. Panel
- 5. Rivedi: premere per visualizzare i video registrati
- 6. Impostare: Cliccare per entrare nel menu impostazioni
- 7. BT: premere per collegarsi al Bluetooth

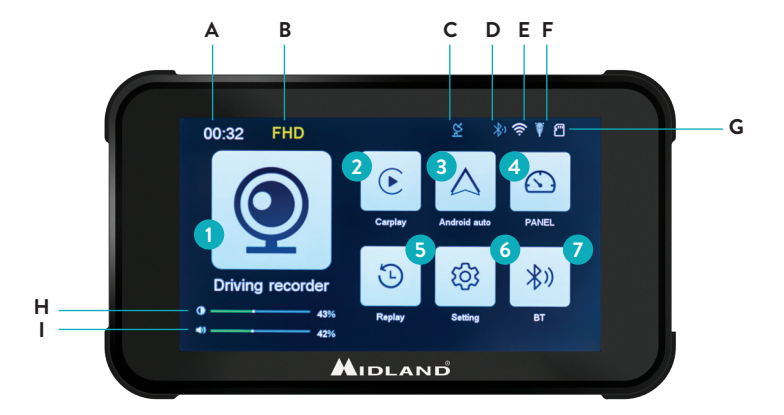

#### Menu Impostazioni

| Funzione            | Descrizione                                                                                                    |
|---------------------|----------------------------------------------------------------------------------------------------|
| Pressione           | Impostazione TPMS                                                                                                  |
| Velocità            | Km/h - Mp/h                                                                                                    |
| Salvaschermo        | Imposta il tempo di ritardo di attivazione<br>salvaschermo                                                         |
| Lingua              | Seleziona la lingua                                                                                                |
| GPS Info            | Informazioni segnale GPS                                                                                           |
| Impostazioni<br>ora | Imposta l'ora nel dispositivo (dopo la<br>connessione al GPS/WiFi/Bluetooth, l'ora è<br>impostata automaticamente) |
| Tono dei tasti      | ON/OFF: attivazione/disattivazione il suono<br>alla pressione dei tasti touch                                      |
| WiFi                | ON/OFF: attivazione/disattivazione WiFi                                                                            |
| Formatta SD         | Formatta scheda di memoria                                                                                         |

| Uscita audio | BikePlay/Smartphone: quando viene<br>selezionato «BikePlay», l'audio del telefono<br>proviene dall'altoparlante interno del BikePlay.<br>Quando invece viene selezionato «Mobile<br>Phone», l'audio proviene dal telefono o da un<br>dispositivo Bluetooth abbinato al telefono.<br><b>Nota:</b> Selezionare «Mobile Phone» per<br>utilizzare un dispositivo intercom Bluetooth |
|--------------|----------------------------------------------------------------------------------------------------|
| Ripristina   | Reset delle impostazioni                                                                                                    |
| APP-Version  | Controlla versione/nome Bluetooth/nome<br>WiFi e password                                                                                                    |

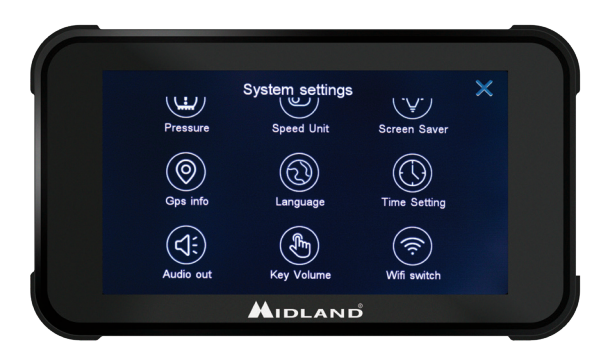

#### Connessione alla App Kycam2

Tramite la App KYCAM2 è possibile accedere a distanza alle funzionalità di Midland BikePlay Guardian.

- 1. Spegnere il Bluetooth in entrambi i dispositivi (Midland BikePlay Guardian e Smartphone)
- 2. Abilitare il WiFi su Midland BikePlay Guardian
- 3. Collegarsi con il proprio telefono alla rete WiFi "Midland BikePlay"
- 4. Digitare la password 12345678
- 5. Aprire KYCAM2 App

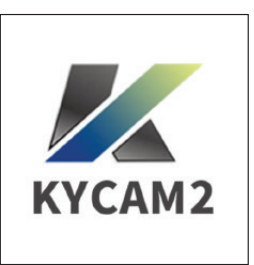

#### **Risoluzione problemi**

| Domanda                                                                            | Soluzione                                                                                                    |
|------------------------------------------------------------------------------------|----------------------------------------------------------------------------------------------------|
| Come posso scollegare CarPlay o Android auto?                                      | Spegnere il WiFi o cancellare l'abbinamento Bluetooth dal telefono                                                                                       |
| Come posso ricollegare CarPlay/Android auto<br>dopo averli scollegati manualmente? | Ricollegarsi a Midland BikePlay tramite Bluetooth                                                                                                    |
| Come devo ricollegare CarPlay/Android auto dopo<br>aver riavviato le telecamere?   | Sarà ricollegato automaticamente quando Bluetooth e WiFi sono entrambi attivati                                                                          |
| La visuale della telecamera è blu                                                  | Controllare che sia correttamente collegata                                                                                                    |
| Posso utilizzare BikePlay senza telecamere?                                        | BikePlay Guardian può essere utilizzata con 1, 2 o senza telecamere. Senza telecamere, verrà registrata una schermata blu.                               |
| Il dispositivo non si accende                                                      | Controllare che il cavo sia collegato correttamente, l'integrità del fusibile e provare ad<br>utilizzare un'alimentazione alternativa (Batteria o USB-C) |
| Sensore di pressione degli pneumatici                                              | Il sensore di pressione delle gomme può essere abbinato solo se viene rilevata la pressione degli pneumatici                                             |

#### Specifiche tecniche

| Frequenza               | 2.4 GHz                                             |  |
|-------------------------|-----------------------------------------------------|--|
| Potenza                 | ≤10dBm                                              |  |
| Grado di impermeabilità | IP67                                                |  |
| Duplicazione schermo    | Supporta Apple Carplay e Android Auto               |  |
| Risoluzione video       | 1080P+1080P – QFHD 1440P + QFHD 1440P               |  |
| Numero di telecamere    | 2 (fronte e retro)                                  |  |
| Display                 | Display 5.0 pollici IPS                             |  |
| Interfaccia WiFi/APP    | Sì                                                  |  |
| GPS                     | Sì                                                  |  |
| Formato                 | H.264: formato video TS, formato compressione H.264 |  |
| Capacità scheda memoria | 32-256GB Classe 10 U3                               |  |
| Alimentazione           | 12-30V o 5V 2A (USB C)                              |  |

Per informazioni sulla garanzia, visitare il sito **midlandeurope.com** 

#### Attention

- · Please do not use a high-pressure water gun to flush the host and the cameras.
- Please do not use alcohol, stain removal solution and other corrosive solvents to wipe the host and lens to avoid damaging the appearance of the product and waterproofness.
- · Please make sure to connect all the units before turning on the power.
- Do not fold the cable lines during installation.
- Please use a certified 32-256 GB MICRO TF memory card with a CLASS 10 U3 classification or above and format the memory card before first use.
- · Long-term use of the memory card will cause fragmentation, so it is recommended formatting the memory card regularly.
- · Press the rubber plugs after inserting to ensure the waterproofness of the product.
- Tyre Pressure Sensors can be paired only after be installed on tyres.

### **Before Starting**

- · Before using the device, you have to insert the memory card.
- · Unscrew the two screws and remove the cover in the lower side of the screen.
- · Insert the memory card into the proper slot.
- · Close the cover by tightening the two screws

#### Wiring Diagram

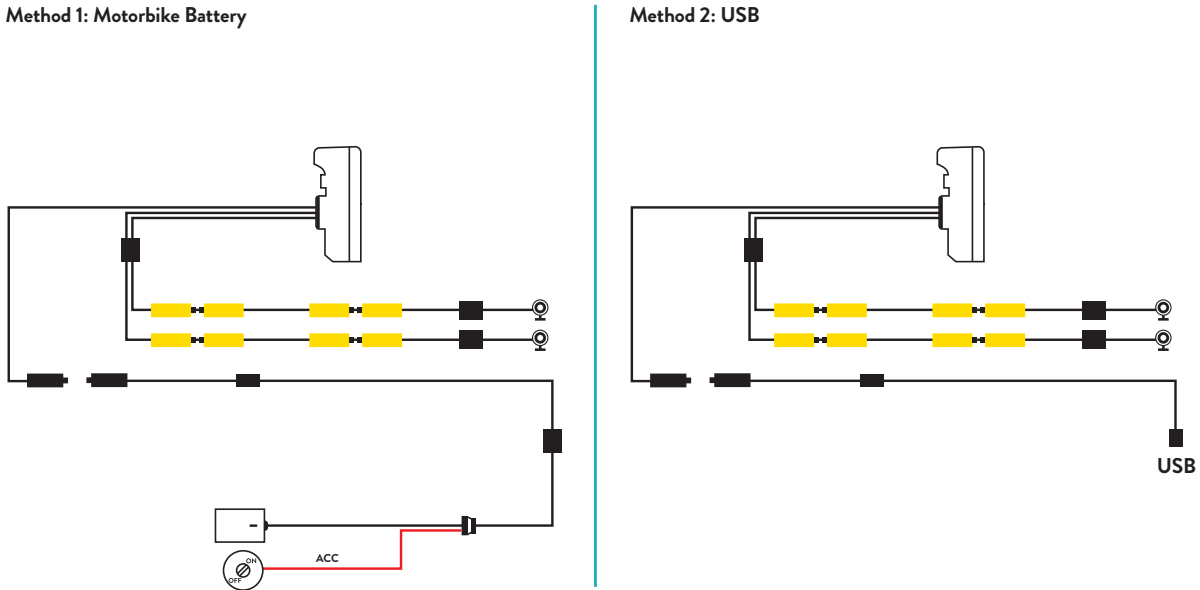

Maximum device current drain is 600 mAh.

We suggest to connect the Red wired (+) to a positive under key, so when the motorbike is off the consumption will be zero.

## Apple CarPlay

1. Pair your smartphone via Bluetooth

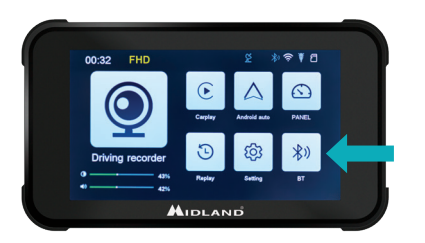

### Android auto

1. Pair your smartphone via Bluetooth

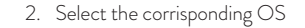

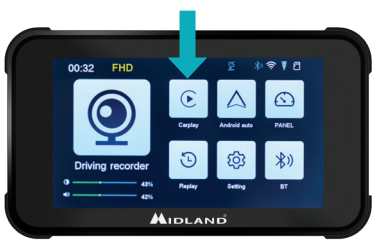

 CarPlay: Allow the use of CarPlay from Your phone.

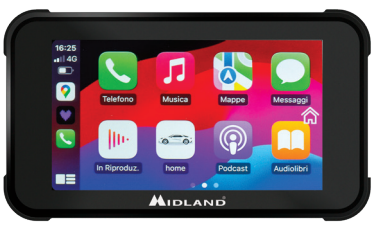

2. Select the corrisponding OS

3. Android: Should automatically pair

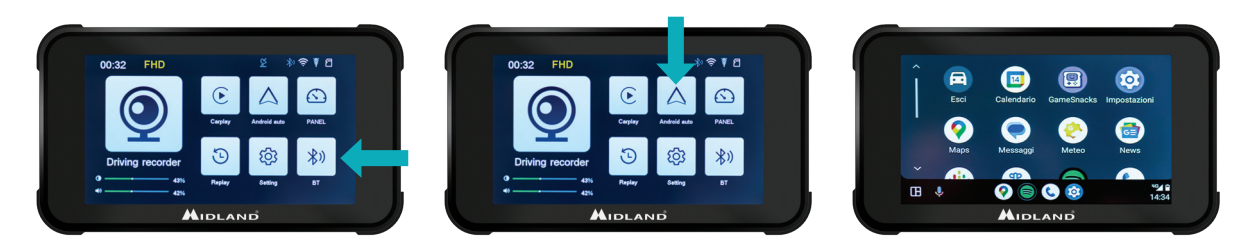

Note: To pair the unit, t he WiFi of the Smartphone must be On. After the initial connection via Bluetooth the display will switch to WiFi.

#### **BIKEPLAY GUARDIAN INSTRUCTIONS**

#### Main Menu

- A. Recording time indicator
- B. Resolution Indicator
- C. GPS indicator
- D. Bluetooth activated
- E. WiFi activated
- F. G-sensor indicator
- $G. \ \textbf{Memory card indicator}$
- H. Display brightness
- Volume adjustment

- 1. Driving recorder: click to enter cameras views and settings
- 2. **CarPlay:** connect to CarPlay
- 3. Android auto: click to connect Android auto
- 4. Panel
- 5. Replay: click to enter to view the videos
- 6. **Settings:** click to enter the menu settings
- 7. Bluetooth: click to connect to the Bluetooth

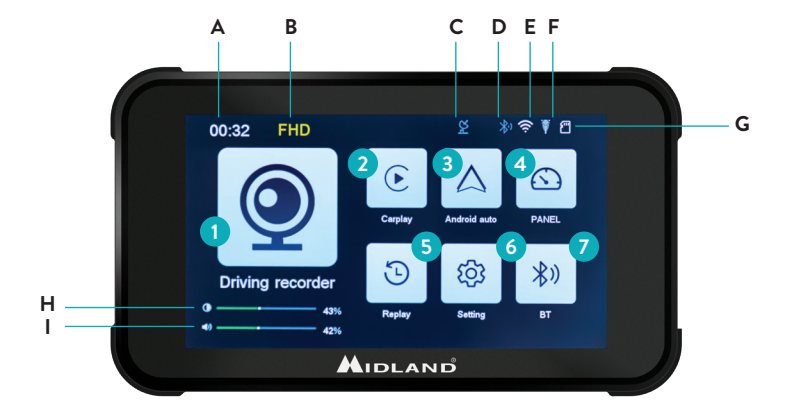

#### **Settings Menu**

| Function     | Explanation                                                                                                    |  |
|--------------|----------------------------------------------------------------------------------------------------|--|
| Pressure     | TPMS settings                                                                                                    |  |
| Speed unit   | Km/h - Mp/h                                                                                                    |  |
| Screen Saver | Set Screen Saver delay time                                                                                                    |  |
| Language     | Select Language                                                                                                    |  |
| GPS info     | GPS signal information                                                                                                    |  |
| Time Setting | Set the device time (after connecting to GPS/<br>WiFi/Bluetooth, the time is set automatically)                                                                                                    |  |
| Key Volume   | ON/OFF: Turn ON/OFF the touch key tone                                                                                                    |  |
| WiFi Switch  | ON/OFF: Turn On/OFF the WiFi                                                                                                    |  |
| Format SD    | Format the memory card                                                                                                    |  |
| Audio Out    | BikePlay/Smartphone: When switched to<br>«BikePlay» the audio of the phone is played<br>from BikePlay internal speaker. When switched<br>to «Mobile Phone» the audio of the phone is<br>played from the phone or from the connected<br>Bluetooth device.<br><b>NB</b> Select «Mobile Phone» to use a Bluetooth<br>Intercom Device |  |

| Reset factory | Reset the Midland BikePlay Guardian                     |
|---------------|---------------------------------------------------------|
| Version       | Check the version/Bluetooth name/WiFi name and password |
|               |                                                         |

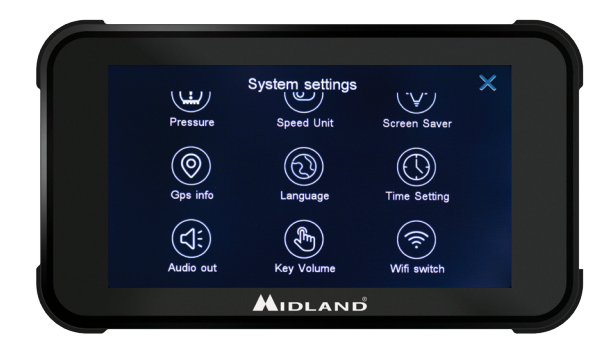

#### Connecting to Kycam2 App

With the application KYCAM2 it will be possible to have remote access to the main functionalities of Midland BikePlay Guardian.

- 1. Turn Off Bluetooth in both devices (Midland BikePlay Guardian and Smartphone)
- 2. Enable the WiFi on Midland BikePlay Guardian
- 3. On your Smartphone connect to the WiFi Network "Midland BikePlay"
- 4. Use the password 12345678 to connect
- 5. Open KYCAM2 App

#### Troubleshooting

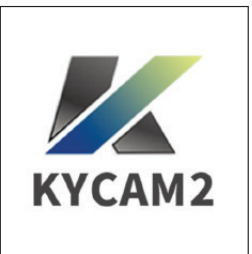

| Question                                                                      | Answer                                                                                                    |
|-------------------------------------------------------------------------------|----------------------------------------------------------------------------------------------------|
| How to disconnect CarPlay or Android auto?                                    | Turn OFF the WiFi or forget the Bluetooth device                                                                                   |
| How do I reconnect to the Car play/Android auto after a manual disconnection? | Reconnect to Midland BikePlay through Bluetooth                                                                                    |
| How do I reconnect to CarPlay/Android auto after restarting the dash cam?     | It will be connected back automatically when Bluetooth and $\ensuremath{WiFi}$ are both enabled                                    |
| The camera view is Blue                                                       | Check that cameras are correctly connected                                                                                         |
| Can I use the BikePlay Guardian without cameras?                              | Midland BikePlay Guardian can be used with two, one or even no cameras.<br>With no cameras the recorded video will be BLUE screen. |
| The device does not turn On                                                   | Check that wire are correctly connected, the integrity of the FUSE and try with the alternative power supply (Battery or USB-C)    |
| Tyre Pressure Sensor                                                          | The Tyre Pressure Sensor can be paired only if they detect tyre pressure                                                           |

#### **Technical Specifications**

| 2.4 GHz                                          |  |
|--------------------------------------------------|--|
| ≤10dBm                                           |  |
| IP67                                             |  |
| Supports Apple Carplay and Android auto          |  |
| 1080P+1080P – QFHD 1440P + Q FHD 1440P           |  |
| 2 (front and rear)                               |  |
| 5.0-inch IPS display                             |  |
| Yes                                              |  |
| Yes                                              |  |
| H.264: Video format TS, Compression format H.264 |  |
| 32-256GB Class 10 U3                             |  |
| 12-30V or 5V 2A (USB C)                          |  |
|                                                  |  |

For information about the warranty, please visit **midlandeurope.com** 

#### Warnungen

- Bitte richten Sie keinen Hochdruckreiniger direkt auf den Monitor oder die Kameras. Diese sind wassergeschützt, aber nicht gegen
  Strahlwasser mit hohem Druck
- · Bitte verwenden Sie keinen Alkohol, Fleckenentferner und andere ätzende Lösungsmittel, um den Monitor oder das Objektiv abzuwischen
- · Bitte stellen Sie sicher, dass alle Geräte angeschlossen sind, bevor Sie den Monitor einschalten.
- · Knicken Sie nicht die Kabelleitungen während der Installation.
- Bitte verwenden Sie eine zertifizierte 32-256 GB MICRO SD-Speicherkarte mit einer Klassifizierung von CLASS 10 U3 oder höher und formatieren Sie die Speicherkarte vor der ersten Verwendung.
- · Eine langfristige Verwendung der Speicherkarte führt zu Fragmentierung, daher wird empfohlen, die Speicherkarte regelmäßig zu formatieren.
- · Drücken Sie die Gummistopfen fest an, um die Wasserdichtigkeit des Produkts zu gewährleisten.
- · Reifendrucksensoren können erst nach der Installation an den Reifen gekoppelt werden.

#### Vor der ersten Verwendung

Bevor Sie das Gerät benutzen, müssen Sie eine Speicherkarte einlegen:

- · Lösen Sie die beiden Schrauben und entfernen Sie die Abdeckung an der Unterseite des Bildschirms.
- · Legen Sie die Speicherkarte in den dafür vorgesehenen Steckplatz ein.
- Schließen Sie die Abdeckung, indem Sie die beiden Schrauben festziehen

#### Verdrahtungsschema

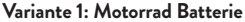

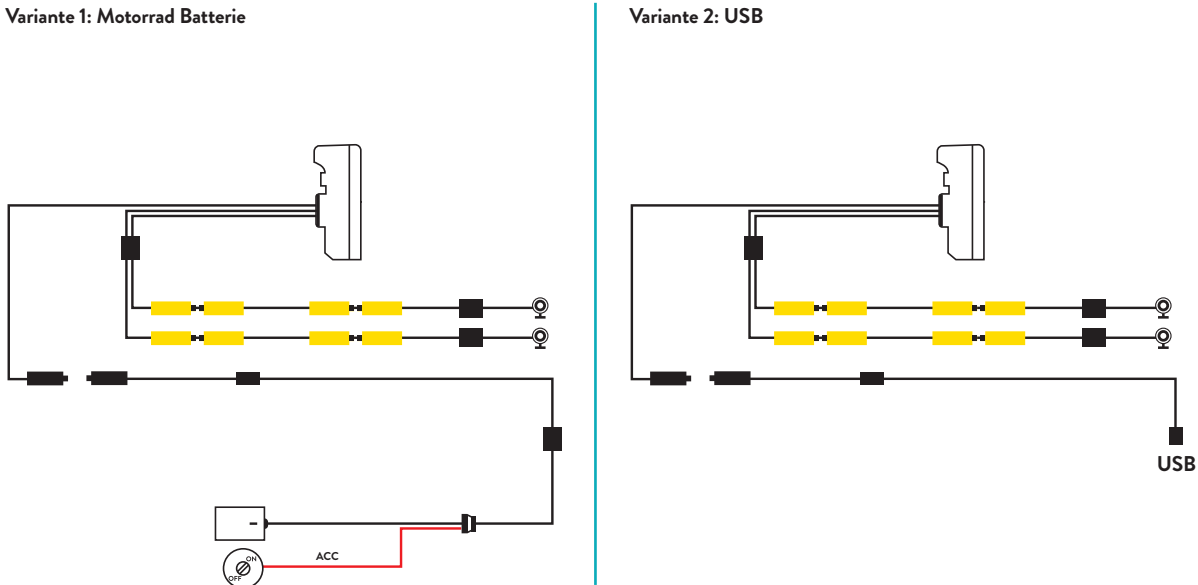

#### Die maximale Stromaufnahme des Geräts beträgt 600 mAh.

Wir empfehlen, das rote Kabel (+) an einen Pluspol unter dem Schlüssel anzuschließen, damit der Verbrauch bei ausgeschaltetem Motorrad gleich Null ist.

## Apple CarPlay

 Koppeln Sie Ihr Smartphone über Bluetooth

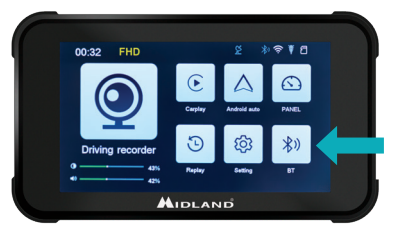

#### Android auto

 Koppeln Sie Ihr Smartphone über Bluetooth

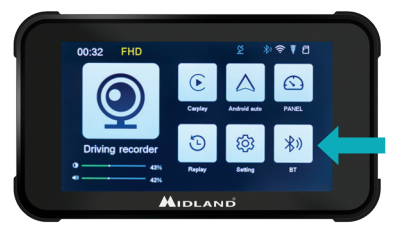

2. Wählen Sie das entsprechende Betriebssystem

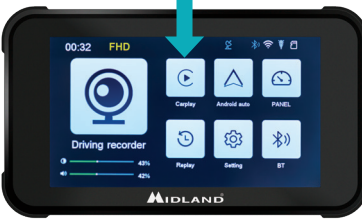

 CarPlay: Erlauben Sie die Nutzung von CarPlay über Ihr Telefon.

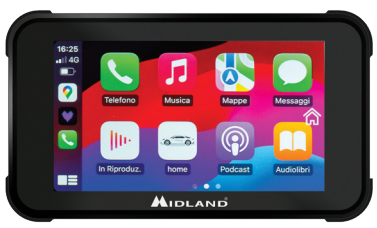

2. Wählen Sie das entsprechende Betriebssystem

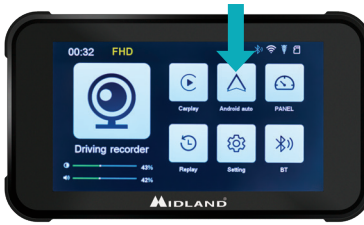

3. Android: Sollte automatisch gekoppelt werden

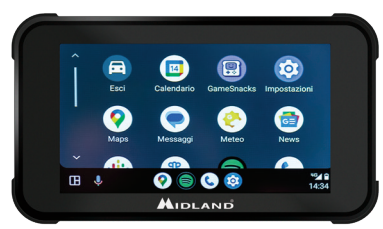

Hinweis: Um das Gerät zu koppeln, muss das WLAN des Smartphones eingeschaltet sein. Nach der ersten Verbindung über Bluetooth schaltet das Display auf WLAN um.

#### **BIKEPLAY GUARDIAN ANLEITUNG**

#### Hauptmenü

- A. Aufnahmezeit
- B. Auflösung
- C. GPS
- D. Bluetooth aktiviert
- E. WLAN aktiviert
- F. G-Sensor
- G. Speicherkarte
- H. Display-Helligkeit
- Lautstärket

- 1. Fahrtenschreiber: Kameraansichten und -einstellungen aufrufen.
- 2. CarPlay: Verbinden mit CarPlay
- 3. Android Auto: Android Auto verbinden.
- 4. Bedienfeld
- 5. Replay: Videos anzusehen
- 6. Einstellungen: Menüeinstellungen aufzurufen.
- 7. Bluetooth: zum Verbinden mit Bluetooth

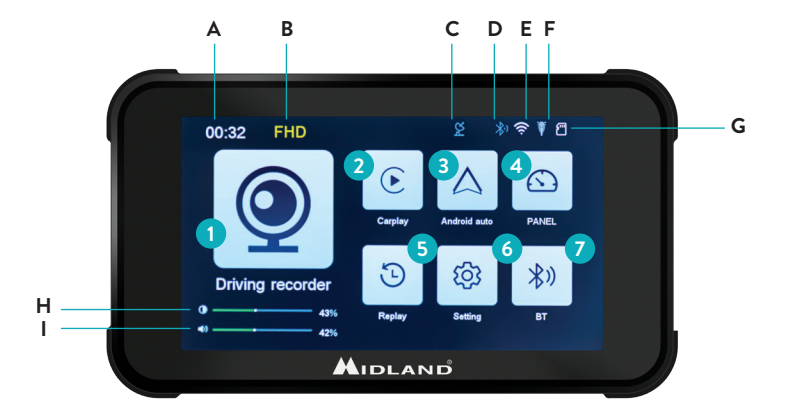

#### Einstellungsmenü

| Funktion          | Erklärung                                                                                                    |
|-------------------|----------------------------------------------------------------------------------------------------|
| Pressure          | TPMS Einstellungen                                                                                                    |
| Geschwindigkeitse | einheit Km/h - Mp/h                                                                                                    |
| Bildschirm ruhend | Verzögerungszeit für den<br>Bildschirmschoner einstellen                                                                                                    |
| Sprache           | Sprache auswählen                                                                                                    |
| GPS info          | GPS signal information                                                                                                    |
| Zeit einstellen   | Einstellen der Gerätezeit (nach der Verbind-<br>ung mit GPS/WLAN/Bluetooth wird die Zeit<br>automatisch eingestellt)                                                                                                    |
| Tastenton         | Ein- und Ausschalten der Tastentöne                                                                                                    |
| WiFi Switch       | WLAN ein-/ausschalten                                                                                                    |
| SD formatieren    | Formatieren der Speicherkarte                                                                                                    |
| Audio Out         | BikePlay/Smartphone: Wenn Sie auf "Bike-<br>Play" umschalten, wird der Ton des Telefons<br>über den internen Lautsprecher des BikePlay<br>wiedergegeben. Wenn Sie auf "Mobiltelefon"<br>umschalten, wird der Ton des Telefons vom<br>Telefon oder vom angeschlossenen Blue-<br>tooth-Gerät wiedergegeben. <b>NB:</b> Wählen Sie<br>"Mobiltelefon", um ein Bluetooth-Gegenspre-<br>chgerät zu verwenden. |

| Reset-Fabrik | Auf Werkseinstellung zurücksetzen                                      |
|--------------|------------------------------------------------------------------------|
| App Version  | Überprüfen Sie die Version/Bluetooth Namen/<br>WLAN Namen und Passwort |

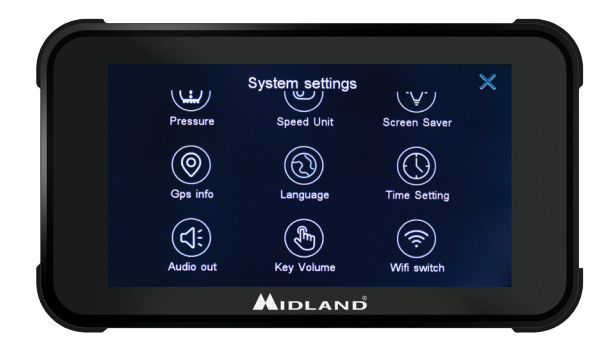

### Verbindung mit der Kycam2 App

Mit der Anwendung der KYCAM2 App ist es möglich, aus der Ferne auf die wichtigsten Funktionen des Midland BikePlay Guardian zuzugreifen.

- 1. Schalten Sie Bluetooth auf beiden Geräten (Midland BikePlay Guardian und Smartphone) aus.
- 2. Aktivieren Sie das WLAN auf dem Midland BikePlay Guardian.
- 3. Verbinden Sie sich auf Ihrem Smartphone mit dem WLAN-Netzwerk "Midland BikePlay "
- 4. Verwenden Sie das Passwort 12345678 um sich zu verbinden
- 5. Öffnen Sie die KYCAM2 App

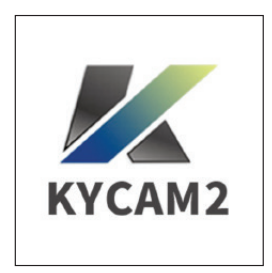

#### Problembehebung

| Frage                                                                                   | Antwort                                                                                                    |
|-----------------------------------------------------------------------------------------|----------------------------------------------------------------------------------------------------|
| Wie trenne ich die Verbindung zu CarPlay oder Android<br>Auto?                          | Schalten Sie das WLAN aus oder löschen Sie das Bluetooth-Gerät                                                                                                    |
| Wie verbinde ich mich nach einer manuellen Trennung wieder<br>mit CarPlay/Android Auto? | Verbinden Sie sich wieder mit Midland BikePlay über Bluetooth                                                                                                    |
| Wie verbinde ich mich wieder mit CarPlay/Android Auto nach dem Neustart der Dashcam?    | Sie wird automatisch wieder verbunden, wenn Bluetooth und WLAN beide aktiviert sind                                                                                         |
| Die Kameraansicht ist blau                                                              | Überprüfen Sie, ob die Kameras richtig angeschlossen sind                                                                                                    |
| Kann ich den BikePlay Guardian ohne Kameras verwenden?                                  | Midland BikePlay Guardian kann mit keiner, einer oder zwei Kameras<br>verwendet werden. Ohne angeschlossene Kameras wird die aufgezeichnete<br>Videoanzeige BLAU sein.      |
| Das Gerät schaltet sich nicht ein                                                       | Überprüfen Sie, dass die Kabel richtig angeschlossen sind, überprüfen Sie die<br>Sicherung oder versuchen Sie mit der alternativen Stromversorgung (Batterie<br>oder USB-C) |
| Reifendrucksensor                                                                       | Der Reifendrucksensor kann nur gekoppelt werden, wenn sie Reifendruck<br>messen                                                                                             |

#### Technische Spezifikationen

| 2,4 GHz                                           |  |
|---------------------------------------------------|--|
| ≤10dBm                                            |  |
| IP67                                              |  |
| Unterstützt Apple Carplay und Android Auto        |  |
| 1080P+1080P - QFHD 1440P + Q FHD 1440             |  |
| 2 (vorne und hinten)                              |  |
| 5,0-Zoll IPS-Display                              |  |
| Ja                                                |  |
| Ja                                                |  |
| H.264: Videoformat TS, Komprimierungsformat H.264 |  |
| 32-256GB Class 10 U3                              |  |
| 12-30V oder 5V 2A (USB C)                         |  |
|                                                   |  |

Für Informationen zu der Garantie, besuchen Sie bitte **midlandeurope.com** 

#### Atención

- · No utilice una pistola de agua a alta presión para lavar la pantalla ni las cámaras.
- No utilice alcohol, soluciones quitamanchas ni otros disolventes corrosivos para limpiar la pantalla ni la lente, para evitar dañar la apariencia y la impermeabilidad del producto.
- · Asegúrese de conectar todas las unidades antes de encenderlas.
- No doble los cables durante la instalación.
- Utilice una tarjeta de memoria MICRO TF certificada de 32-256 GB con clasificación CLASE 10 U3 o superior y formatee la tarjeta de memoria antes del primer uso.
- El uso prolongado de la tarjeta de memoria provocará fragmentación, por lo que se recomienda formatear la tarjeta de memoria con regularidad.
- · Presione los tapones de goma después de insertarlos para garantizar la impermeabilidad del producto.
- · Los sensores de presión de neumáticos se pueden emparejar solo después de instalarlos en los neumáticos.

#### Antes de empezar

- · Antes de utilizar el dispositivo, debe insertar la tarjeta de memoria.
- · Desatornille los dos tornillos y retire la tapa de la parte inferior de la pantalla.
- Inserte la tarjeta de memoria en la ranura adecuada.
- · Cierre la tapa apretando los dos tornillos.

#### **Conexiones eléctricas**

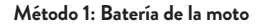

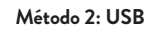

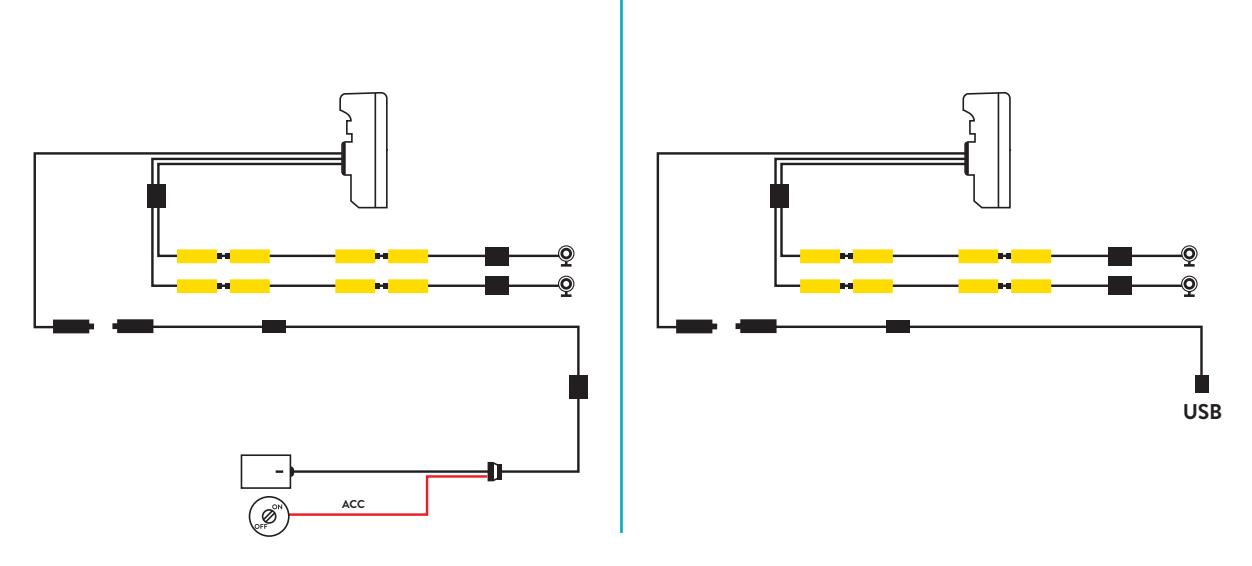

#### El consumo máximo de corriente del dispositivo es de 600 mAh.

Aconsejamos conectar el cable Rojo (+) a un positivo bajo llave, así con la moto apagada el consumo será cero.

## Apple CarPlay

1. Empareje su smartphone vía Bluetooth

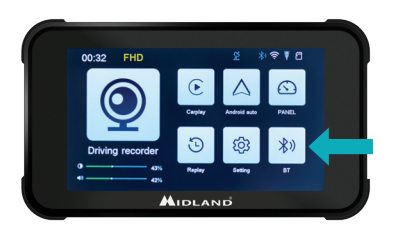

#### Android auto

1. Empareje su smartphone vía Bluetooth

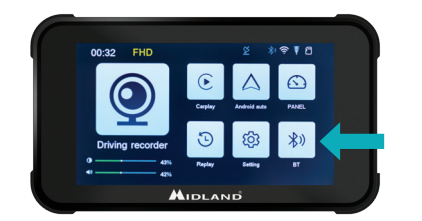

2. Seleccione el SO correspondiente

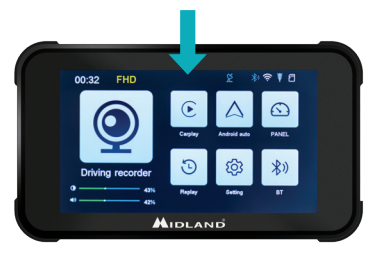

 CarPlay: permita el uso del CarPlay desde su teléfono

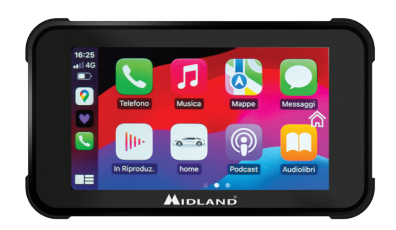

2. Seleccione el SO correspondiente

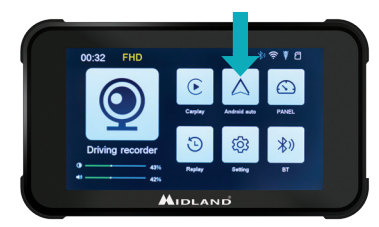

3. Android: debería emparejarse automáticamente

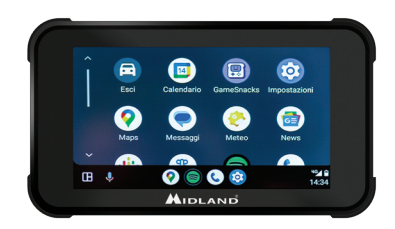

Nota: para emparejar la unidad, el WiFi del smartphone debe estar activado. Tras la conexión inicial vía Bluetooth, la pantalla cambiará a WiFi.

#### INSTRUCCIONES BIKEPLAY GUARDIAN

#### Menú Principal

- A. Indicador de tiempo de grabación
- B. Indicador de resolución
- C. Indicador GPS
- D. Bluetooth activado
- E. WiFi activado
- F. Indicador del sensor G
- G. Indicador de tarjeta de memoria
- H. Brillo de la pantalla
- Ajuste de volumen

- 1. **Registro de:** haga clic para acceder a las vistas y configuraciones de las cámaras
- 2. CarPlay: conectar al CarPlay
- 3. Android auto: haga clic para conectar Android auto
- 4. Panel
- 5. Repetir: haz clic para entrar y ver los vídeos.
- Configuración: haga clic para ingresar a la configuración del menú.
- 7. Bluetooth: haga clic para conectarse al Bluetooth.

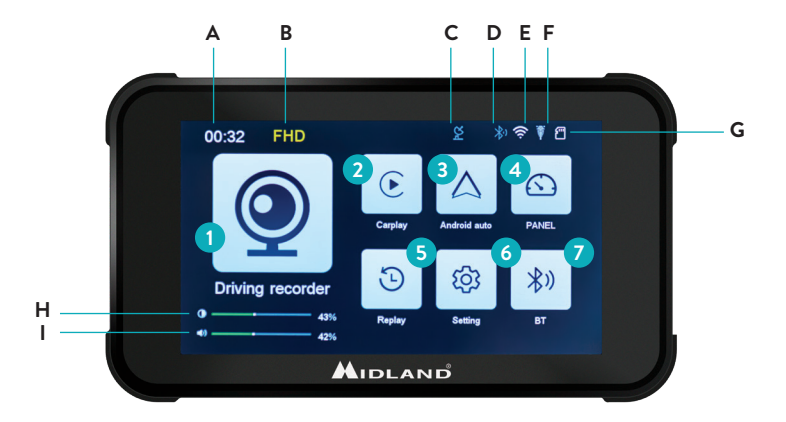

### Ajustes del menú

| Función                | Explicación                                                                                                    |
|------------------------|----------------------------------------------------------------------------------------------------|
| Presión                | Aiustes TPMS                                                                                                    |
| Unidad de<br>velocidad | Km/h - Mp/h                                                                                                    |
| Salvapantallas         | Establecer tiempo de retardo del protector de<br>pantalla                                                            |
| Info GPS               | Información sobre la señal GPS                                                                                       |
| Idioma                 | Seleccionar idioma                                                                                                   |
| Ajustes de hora        | Configura la hora del dispositivo (tras conec-<br>tarse al GPS/WiFi/Bluetooth, la hora se ajusta<br>automáticamente) |
| Tono de teclado        | ON/OFF: enciende/apaga el tono de las teclas táctiles.                                                               |
| WiFi                   | enciende/apaga el WiFi                                                                                               |
| Format SD              | Formatea la tarjeta de memoria                                                                                       |

| Audio Out | BikePlay/Smartphone: cuando se cambia a<br>«BikePlay» se reproduce el audio del teléfono<br>desde el altavoz interno BikePlay. Cuando se<br>cambia a «Mobile Phone» el audio del teléfono<br>se reproduce desde el teléfono o desde el dis-<br>positivo Bluetooth conectado. NB Seleccione<br>«Mobile Phone» para utilizar un dispositivo<br>Intercom Bluetooth |
|-----------|----------------------------------------------------------------------------------------------------|
| Reset     | Resetear Midland BikePlay Guardian                                                                                                    |
| Version   | Verifica la versión/nombre de Bluetooth/nom-<br>bre de WiFi y contraseña                                                                                                    |

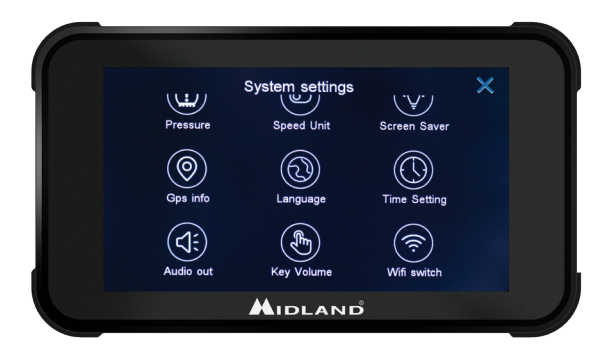

#### Conexión a la aplicación Kycam2

Con la aplicación KYCAM2 será posible tener acceso remoto a las principales funciones de Midland BikePlay Guardian.

- 1. Apague Bluetooth en ambos dispositivos (Midland BikePlay Guardian y Smartphone)
- 2. Active el WiFi en Midland BikePlay Guardian
- 3. En su Smartphone, conéctese a la Red WiFi "Midland BikePlay"
- 4. Utilice la contraseña 12345678 para conectarse
- 5. Abra la aplicación KYCAM2

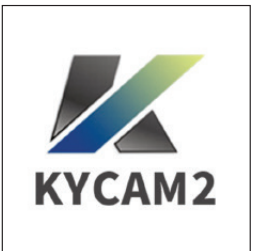

#### Solución de problemas

| Pregunta                                                                                 | Respuesta                                                                                                    |
|------------------------------------------------------------------------------------------|----------------------------------------------------------------------------------------------------|
| ¿Cómo desconectar CarPlay o Android auto?                                                | Apague el WiFi u olvide el dispositivo Bluetooth                                                                                                    |
| ¿Cómo me vuelvo a conectar a Car play/Android<br>auto después de una desconexión manual? | Vuelva a conectarse a Midland BikePlay a través de Bluetooth                                                                                            |
| ¿Cómo vuelvo a conectarme a CarPlay/Android<br>auto después de reiniciar la dashcam?     | Se volverá a conectar automáticamente cuando el Bluetooth y el WiFi estén habilitados.                                                                  |
| La vista de la cámara es azul                                                            | Verifique que las cámaras estén conectadas correctamente.                                                                                               |
| ¿Puedo usar BikePlay Guardian sin cámaras?                                               | Midland BikePlay Guardian se puede utilizar con dos, una o incluso ninguna cámara. Sin<br>cámaras, el video grabado será una pantalla AZUL.             |
| El dispositivo no enciende                                                               | Verifique que los cables estén conectados correctamente, la integridad del FUSIBLE y pruebe con la fuente de alimentación alternativa (batería o USB-C) |
| Sensor de presión de neumáticos                                                          | El sensor de presión de neumáticos se puede emparejar solo si detecta la presión de los<br>neumáticos                                                   |

#### Especificaciones técnicas

| 2,4 GHz                                                 |
|---------------------------------------------------------|
| ≤10dBm                                                  |
| IP67                                                    |
| compatible con Apple Carplay y Android Auto             |
| 1080P+1080P – QFHD 1440P + Q FHD 1440P                  |
| 2 (delantera y trasera)                                 |
| Pantalla IPS de 5,0 pulgadas                            |
| Sí                                                      |
| Sĩ                                                      |
| H.264: Formato de vídeo TS, Formato de compresión H.264 |
| 8-256 GB Clase 10 U3                                    |
| 12-30 V o 5 V 2 A (USB C)                               |
|                                                         |

Para obtener información sobre la garantía, visite midlandeurope.com

#### Précautions

- Lors du lavage du véhicule, ne pas diriger le jet haute pression vers l'écran et les caméras.
- Ne pas utiliser d'alcool, de solutions détachantes ou de solvants corrosifs pour nettoyer l'écran et les lentilles des caméras: cela évitera d'endommager le produit, d'en altérer l'aspect et l'étanchéité.
- · Avant d'allumer le système, assurez-vous que tous les éléments sont connectés.
- Ne pliez pas les câbles pendant l'installation.
- Utilisez une carte mémoire MICRO TF certifiée 32-256 Go CLASS 10 U3 ou supérieure. Lors de la première utilisation, la carte mémoire doit être formatée.
- Une utilisation prolongée de la carte mémoire peut entraîner une perte de données; il est donc recommandé de formater périodiquement la carte.
- · Pour garantir l'étanchéité du moniteur, fermez le couvercle de protection de l'emplacement de la carte mémoire.
- · Les capteurs de pression des pneus ne peuvent être montés que sur les pneus.

#### Avant de commencer

- · Avant toute utilisation, la carte mémoire doit être insérée dans l'appareil.
- · Dévissez les deux vis et retirez le couvercle situé au bas de l'appareil.
- · Insérez la carte mémoire dans le logement prévu à cet effet.
- · Refermez le couvercle en serrant les deux vis.

#### **Connexion électrique**

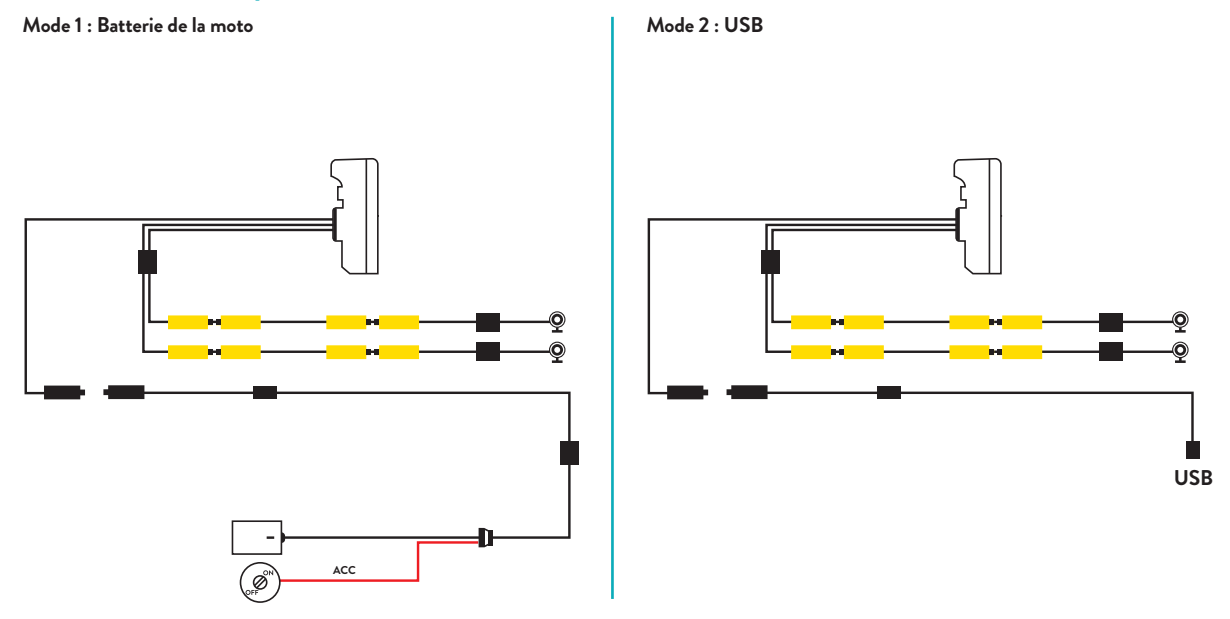

La consommation maximale de courant est de 600 mAh.

Afin de ne pas avoir de consommation lorsque le véhicule est éteint, il est recommandé de connecter le fil rouge (+) au positif sous clé.

## Apple CarPlay

1. Appairez votre smartphone via Bluetooth.

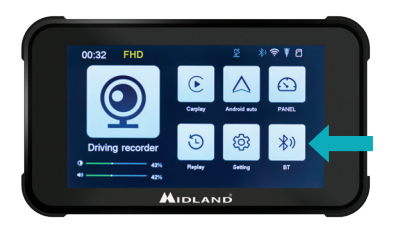

#### Android auto

1. Appairez votre smartphone via Bluetooth.

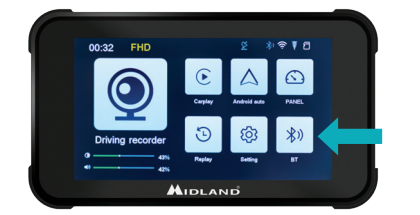

2. Sélectionnez le système d'exploitation correspondant.

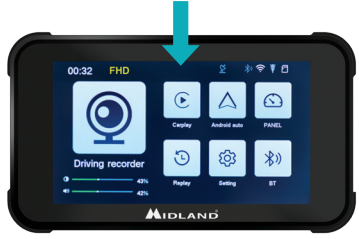

2. Sélectionnez le système d'exploitation

correspondant.

00:32 FHD

Driving recorder

 CarPlay : autorisez depuis votre téléphone l'utilisation de CarPlay.

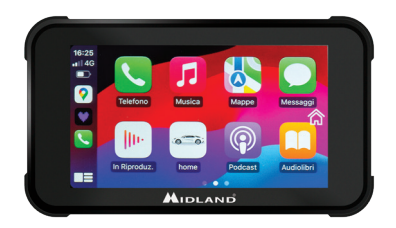

 Android: l'appairage devrait s'effectuer automatiquement.

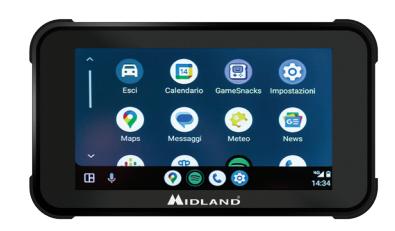

Note: pour effectuer l'appairage, le Wi-Fi du téléphone doit être activé. Après la connexion initiale via Bluetooth, le moniteur passe en mode WiFi.

HIDLAND

#### MANUEL D'UTILISATION BIKEPLAY GUARDIAN

#### lcônes et fonctions

- A. Indicateur de durée d'enregistrement
- B. Indicateur de résolution
- C. Présence d'un signal GPS
- $\mathsf{D}. \ \textbf{Bluetooth actif}$
- E. WiFi actif
- F. Indicateur G-Sensor
- G. Indicateur de carte mémoire
- H. Luminosité de l'écran
- 1. Réglage du volume

- 1. **Enregistreur** : Cliquez sur ce bouton pour accéder aux paramètres et aux écrans des caméras.
- 2. CarPlay : Connexion à Apple CarPlay
- Android automatique : Cliquez pour vous connecter à Android auto
- 4. Panel
- 5. **Rejouer** : appuyez sur cette touche pour visionner les vidéos enregistrées
- 6. D'installation: cliquez pour accéder au menu des paramètres
- 7. BT : appuyez pour vous connecter à Bluetooth

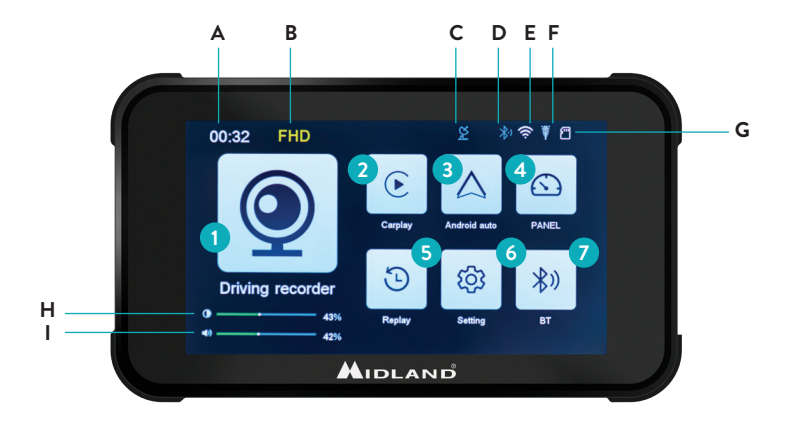

## Menu Réglages

| Fonction                | Déscription                                                                                                    |
|-------------------------|----------------------------------------------------------------------------------------------------|
| Pressure                | Réglages TPMS                                                                                                    |
| Unité de vitesse        | Km/h - Mp/h                                                                                                    |
| Écran dormant           | Définir le délai d'activation de l'économiseur<br>d'écran                                                                                                    |
| GPS Info                | Informations du signal GPS                                                                                                    |
| Langue                  | Sélectionner la langue                                                                                                    |
| Régler le temps         | Régler l'heure dans l'appareil (après la connex-<br>ion GPS/WiFi/Bluetooth, l'heure est réglée<br>automatiquement)                                                                                                    |
| Tonalité des<br>touches | ON/OFF: activer/désactiver le son lorsque l'on appuie sur les touches tactiles                                                                                                    |
| WiFi                    | ON/OFF : activer/désactiver le WiFi                                                                                                    |
| Format SD               | Formatage de la carte mémoire                                                                                                    |
| Audio out               | BikePlay/Smartphone : Lorsque "BikePlay<br>BikePlay" est sélectionné, le son du téléphone<br>est émis par le haut-parleur interne du Bike-<br>Play. Lorsque vous sélectionnez "Mobile télé-<br>phone mobile", le son provient du téléphone ou<br>d'un appareil Bluetoth appairé au téléphone.<br>Note : Sélectionnez "Mobile Phone" pour<br>utiliser un dispositif d'interphone Bluetoth est<br>émis par le haut-parleur interne du BikePlay. |

| Réinitialisation<br>d'usine | Réinitialiser les paramètres                                    |
|-----------------------------|-----------------------------------------------------------------|
| APP-Version                 | Vérifier la version/le nom de Bluetooth WiFi et<br>mot de passe |

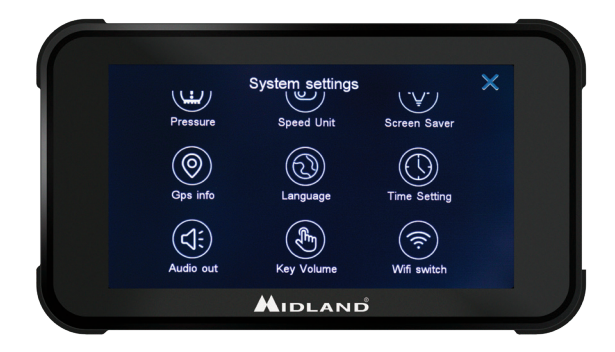

#### Connexion à la APP Kycam2

Grâce à l'application KYCAM2, vous pouvez accéder à distance aux fonctions du Midland BikePlay Guardian.

- 1. Désactivez le Bluetooth sur les deux appareils (Midland BikePlay Guardian et Smartphone).
- 2. Activez le WiFi sur le BikePlay Guardian Midland.
- 3. Connectez-vous avec votre téléphone au réseau WiFi "Midland BikePlay".
- 4. Entrez le mot de passe 12345678
- 5. Ouvrez l'application KYCAM2

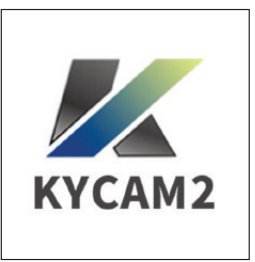

### Dépannage

| Question                                                                                | Solution                                                                                                    |
|-----------------------------------------------------------------------------------------|----------------------------------------------------------------------------------------------------|
| Comment déconnecter CarPlay ou Android auto ?                                           | Désactiver le WiFi ou supprimer l'appairage Bluetooth de votre téléphone.                                                                          |
| Comment reconnecter CarPlay/Android auto<br>après les avoir déconnectées manuellement ? | Se reconnecter à Midland BikePlay via Bluetooth.                                                                                                   |
| Comment reconnecter CarPlay/Android auto<br>après avoir redémarré les caméras ?         | La reconnexion se fera automatiquement lorsque le Bluetooth et le WiFi seront tous deux activés.                                                   |
| La vue de la caméra est bleue.                                                          | Vérifier qu'elle est correctement connectée.                                                                                                    |
| Puis-je utiliser BikePlay sans caméras ?                                                | BikePlay Guardian peut être utilisé avec 1, 2 ou sans caméras. Sans caméras, un écran<br>bleu sera enregistré.                                     |
| L'appareil ne s'allume pas.                                                             | Vérifiez que le câble est correctement connecté, l'intégrité du fusible et essayez d'utiliser une autre source d'alimentation (batterie ou USB-C). |
| Capteur de pression des pneus.                                                          | Le capteur de pression des pneus ne peut être apparié que si la pression des pneus est détectée.                                                   |

#### Spécifications techniques

| Fréquence                    | 2.4GHz                                           |
|------------------------------|--------------------------------------------------|
| Puissance                    | ≤10dBm                                           |
| Étaincheité                  | IP67                                             |
| Duplication d'écran          | Compatible avec Apple Carplay et Android Auto    |
| Résolution vidéo             | 1080P+1080P – QFHD 1440P + QFHD 1440P            |
| Nombre de caméra             | 2 (avant et arrière)                             |
| Écran                        | Écran 5" IPS                                     |
| Interface WiFi/APP           | Oui                                              |
| GPS                          | Oui                                              |
| Format                       | H.264: format vidéo TS, format compression H.264 |
| Capacité de la carte mémoire | 32-256Go Class 10 U3                             |
| Alimentation                 | 12-30V ou 5V 2A (USB C)                          |

Pour des informations sur la garantie, veuillez consulter le site **midlandeurope.com** 

Scopri molto più See more on

## midlandeurope.com

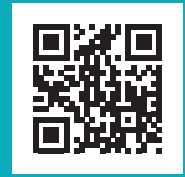

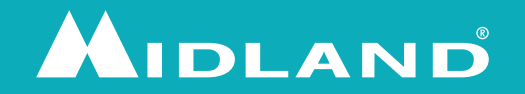